## MANUAL DO USUÁRIO INTERNO

# **INCLUSÃO DE ALERTAS**

Esse manual objetiva instruir o usuário interno a criar, visualizar, desativar, vincular e consultar alertas aos processos, além de orientar sua utilidade no sistema PJe.

**Acessos permitidos:** Magistrado, Assessor, Diretor de Secretaria, Assistente Avançado, Chefe de Conciliação, Juiz Leigo, Secretário.

Movimento: não tem movimento.

Situação do processo: não altera.

**Glossário:** aplicável para que o usuário possa criar alertas e, posteriormente, vinculá-los a processos para que visualize a criticidade desses processos (informação, alerta, crítico). Podem ser usados para registrar um alerta para os usuários internos, registrar alguma informação ou para auxiliar na organização cartorária e inserir informações atinentes a inspeções/correções.

**Comportamento:** Ao acessar a listagem de processos dentro das tarefas do painel do usuário, no processo incluído um alerta, constará o ícone **9**. Ao clicar no ícone, o usuário conseguirá visualizar o teor do alerta. Além disso, ao ver detalhes do processo, o símbolo indicativo da existência de alerta também fica visível no canto superior direito da tela, e os alertas estarão discriminados abaixo dos dados do processo. Importante registrar que, tratando-se de o usuário externo, ainda que vinculado ao processo, como, por exemplo, um advogado que representa a parte, não visualiza os alertas.

|                                                  |                                                                         |                                               |                                                |                                                             |                                                   |                    |                     |                     |                   | 35                     |
|--------------------------------------------------|-------------------------------------------------------------------------|-----------------------------------------------|------------------------------------------------|-------------------------------------------------------------|---------------------------------------------------|--------------------|---------------------|---------------------|-------------------|------------------------|
| essos - [S] P                                    | Prazo - analisar                                                        |                                               |                                                |                                                             |                                                   |                    |                     |                     |                   |                        |
| 2                                                |                                                                         |                                               |                                                | Processo                                                    |                                                   |                    |                     | F                   | endente desd      | e                      |
| /Cachoe<br>PJEC                                  | eiro de Itapemirim - 1º Juiza<br>5000 <b>10011000</b> 2017.8            | ado Especial Cí<br>1.08.0011 - 1              | veVJuízo de Dire<br>Obrig <mark>ação (</mark>  | ito do 1º Juizado Especial Cível de<br>de Fazer / Não Fazer | e Cachoeiro de Itapemirim                         |                    |                     | 4 1                 | 04/11/2017 00:00  |                        |
| Autuade<br>Última n                              | lo em: 05/06/2017<br>novimentação: 04/10/2017                           | 18:27 - Expediç                               | ção de carta pos                               | stal - citação. 🖑                                           |                                                   |                    | Há alei             | tas para este p     | rocesso. Clique   | aqui para visu         |
|                                                  |                                                                         |                                               |                                                |                                                             |                                                   |                    |                     | Foram end           | contrados: 1 resu | utados                 |
| Cachoo<br>PJEC                                   | eiro de Itapemirim - 1º<br>C 5000 20                                    | <sup>•</sup> Juizado Esp<br>0 <b>17.8.08.</b> | ecial Civel/Ju<br>0011 - Ob                    | uizo de Direito do 1º Juizado<br><b>rigação de Fazer /</b>  | o Especial Civel de Ca<br><b>Não Fazer</b>        | ichoeiro de Itaper | nirim               |                     |                   | Ξ                      |
| Classe judicia<br>PROCEDIMENT<br>(436)<br>lertas | ial<br>o do juizado especial ci                                         | Órgá<br>VEL Cach<br>Valo                      | io julgador<br>oeiro de Itapemir<br>r da causa | im - 1º Juizado Especial Cível<br>Pri<br>O p                | tuação<br>oridade<br>processo possui prioridade(s | ) associada(s).    | Última distribuição |                     |                   |                        |
|                                                  | Alerta                                                                  |                                               |                                                | Criticidade                                                 | Data                                              | Situ               | ação                |                     |                   |                        |
| Teste                                            |                                                                         |                                               |                                                | Informação                                                  | 25/01/2018                                        | Ativo              | De                  | esativar            |                   |                        |
|                                                  | dos                                                                     |                                               |                                                | A                                                           |                                                   |                    |                     |                     |                   |                        |
| Exibir too                                       | Incluir petições e                                                      | Audiência                                     | Expedientes                                    | Características do F                                        | Perícia Segredo ou                                | Redistribuições    | Associados          | Petições            | Anexos            | Acesso de              |
| Exibir too                                       | Incluir petições e<br>documentos                                        | Audiência                                     | Expedientes                                    | Características do F<br>processo                            | Perícia Segredoou<br>sigilo                       | Redistribuições    | Associados<br>(0)   | Petições<br>avulsas | Anexos            | Acesso de<br>terceiros |
| Exibir too<br>Processo<br>Impro                  | Incluir petições e<br>documentos<br>ressão de lista de docu             | Audiência<br>mentos                           | Expedientes                                    | Características do processo I                               | Pericia Segredo ou<br>sigilo<br>Paginador         | Redistribuições    | Associados<br>(0)   | Petições<br>avulsas | Anexos            | Acesso de<br>terceiros |
| Exibir too<br>Processo<br>Impro<br>Detailes do   | Incluir petições e<br>documentos<br>ressão de lista de docu<br>processo | Audiência<br>mentos                           | Expedientes<br>Downloa                         | Características do processo                                 | Perícia Segredo ou<br>sigilo<br>Paginador         | Redistribuições    | Associados<br>(0)   | Petições<br>avulsas | Anexos            | Acesso de<br>terceiros |

## **PASSO-A-PASSO:**

#### 1. Cadastrar alerta no sistema PJe

O acesso à funcionalidade para cadastro, pesquisa, visualização, alteração, gerenciamento ou exclusão de alerta se dá através da aba de menu "Processo"  $\rightarrow$  "outras ações"  $\rightarrow$  "Incluir alerta":

| Painel    | Processo                                 | Atividades                                   | Audiê   | ncias e sessões               | Configura |
|-----------|------------------------------------------|----------------------------------------------|---------|-------------------------------|-----------|
| Pesquisar | Novo pr<br>Novo pr<br>Não pro<br>Pesquis | ocesso<br>ocesso incident<br>tocolado<br>sar | al<br>+ |                               |           |
| Mensagens | Outras a                                 | sções                                        | •       | Ajustar movime                | entação   |
|           |                                          |                                              |         | Incluir alerta                |           |
|           |                                          |                                              |         | Incluir no push<br>Peticionar |           |

O usuário será direcionado à página contendo as abas "Pesquisa" e "Formulário":

| esquisar Alertas |   | Alertas |         |             |                             |                            |
|------------------|---|---------|---------|-------------|-----------------------------|----------------------------|
| Ativo            |   |         | Alerta  | Criticidade | Processos                   | Ativo                      |
| [Todos]          | • | 48      | Teste 3 | Crítico     | - 5000449-06.2017.8.08.0024 | Ativo                      |
| Criticidade      |   | ~~~     | Teste 2 | Alerta      | - 5000115-06.2016.8.08.0024 | Ativo                      |
| [Todos]          |   |         | Teste   | Informação  | - 5000115-06.2016.8.08.0024 | Ativo                      |
| Alocta           |   |         |         |             |                             | Foram encontrados: 3 resul |
| Alerta           |   |         |         |             |                             |                            |

**Pesquisa:** Na aba "Pesquisa" ficam expostos à direita os alertas já cadastrados, e é possível acrescentar filtros na coluna à esquerda da tela, para pesquisar algum alerta. É necessário informar pelo menos um dos campos ("Ativo" ou "Criticidade"), ou digitar uma palavra identificadora no campo "Alerta", e acionar o botão "Pesquisar". Se desejar excluir algum alerta, faça a pesquisa e, após, clique no ícone da lixeira. O usuário pode, ainda, clicar no ícone "selecionar" para verificar o conteúdo do alerta. Ao selecionar o alerta pesquisado, o usuário será remetido para a tela do formulário. Nesse local, poderá realizar alterações no alerta existente, e gravá-las, ou solicitar a criação de um novo alerta, clicando no botão "novo".

Formulário: para criar um novo alerta, o usuário deve clicar na aba "Formulário".

| lerta* 🗟 | Criticidade * | Ativo*          |
|----------|---------------|-----------------|
|          | Selecione     | 💌 🔘 Ativo 🔘 Ina |
|          |               |                 |
|          |               |                 |
|          |               |                 |

Alerta: preencher com o texto que descreva o conteúdo do alerta.Criticidade: escolher o tipo de alerta que será exibido.Ativo: marcar como item "ativo" para criação do alerta.Incluir: após o preenchimento, clicar no botão "incluir"

## 2. Vincular alerta ao processo

Após lançar o conteúdo do alerta e incluir, será disponibilizada a aba "Processos vinculados ao alerta", para inclusão do(s) processo(s).

**Nota**: Se já existir cadastro do alerta que se deseja utilizar, acessar "Processo"  $\rightarrow$  "outras ações"  $\rightarrow$  "Incluir alerta", e fazer busca no filtro "alerta". Localizando-o, clicar  $\textcircled{W}_{|}$  no ícone e acessar a aba "Processos vinculados ao alerta" (tela abaixo) para vincular um processo.

| rocesso* 🗟            | Ativo* 🔒      |
|-----------------------|---------------|
|                       | Ativo Inativo |
| Campos Obrigatórios   |               |
| - campos obrigatorios |               |
| Incluir               |               |
| Interdat              |               |
|                       |               |

No campo "processo", o usuário deve digitar o número(s) do(s) processo(s) que quer incluir. Após digitar, deve esperar alguns segundos para o sistema realizar a busca e carregar o número do processo, que aparecerá numa aba abaixo da digitação. Em seguida, o usuário deverá clicar no número do processo carregado pelo sistema e, após, selecionar o botão "incluir". Podem ser incluídos vários processos no mesmo alerta. Todos os processos incluídos ficarão listados na aba "Processos vinculados ao alerta". Nessa listagem, o usuário poderá identificar, ainda, o ícone da lixeira (remover registro), ao lado do número do processo, que deve ser utilizado caso o serventuário necessite excluir algum processo do alerta. Cabe ressaltar que essa opção excluirá do alerta apenas o processo selecionado, não ocorrendo a exclusão do próprio alerta.

Além disso, um processo pode haver vários alertas. Nesse caso, constará apenas um ícone de alerta exposto. Contudo, ao clicar no ícone para visualização, serão listados todos aqueles em que o processo está vinculado, conforme imagem que segue:

|                                       |                 | Contracion da l | an analysis 10 luine de |                             | Constanto / Direto do C     |
|---------------------------------------|-----------------|-----------------|-------------------------|-----------------------------|-----------------------------|
|                                       |                 | Cachoeiro de l  | tapemirim - 1º Juizado  | Especial Civel / Direção da | a Secretaria / Diretor de S |
| rtas do processo 5000. 2017.8.08.0011 |                 |                 |                         |                             |                             |
|                                       |                 |                 |                         |                             |                             |
|                                       | Alerta          | Criticidade     | Data                    | Situação                    |                             |
| ieste 2                               |                 | Alerta          | 30/01/2018              | Ativo                       | Desativar                   |
| este                                  |                 | Informação      | 25/01/2018              | Ativo                       | Desativar                   |
|                                       |                 |                 |                         |                             |                             |
| Exibir todos                          |                 |                 |                         |                             |                             |
|                                       |                 |                 |                         |                             |                             |
| iar Novo Alerta                       |                 |                 |                         |                             |                             |
|                                       |                 |                 |                         |                             |                             |
| uertas                                |                 |                 |                         |                             |                             |
| Alerta* 🔒                             | Criticidade * 🔒 |                 |                         |                             |                             |
|                                       | Selecione       |                 |                         |                             |                             |
|                                       |                 |                 |                         |                             |                             |
|                                       |                 |                 |                         |                             |                             |
|                                       |                 |                 |                         |                             |                             |
| Campos Obrigatórios                   |                 |                 |                         |                             |                             |
| Salvar                                |                 |                 |                         |                             |                             |
|                                       |                 |                 |                         |                             |                             |
|                                       |                 |                 |                         |                             |                             |

Importante observar, ainda, que, ao entrar no ícone  $\P$  "Há alertas para este processo. Clique aqui para visualizar", além da listagem de alertas daquele processo específico, também estará disponível para o usuário a opção "Criar novo alerta". Caso opte por registrar um alerta por meio dessa tela, o processo entrará automaticamente no alerta criado. Contudo, não aparecerá a aba para incluir outros processos. Para tanto, terá que acessar em sua barra de menus a aba "Processo"  $\rightarrow$  "outras ações"  $\rightarrow$  "incluir alerta", pesquisar o alerta que foi criado, selecioná-lo, acessar a aba "Processos vinculados ao alerta", realizando os procedimentos já explicados anteriormente.

# **3. Excluir alertas**

É possível a exclusão do cadastro do sistema e também a inativação do alerta constante no processo.

## 3.1 Excluir alertas do cadastro

Caso queira excluir um alerta do CADASTRO, o usuário deve consultá-lo, clicando no menu "Processo"  $\rightarrow$  "outras ações"  $\rightarrow$  "incluir alerta"  $\rightarrow$  "Pesquisa", e, após localizar o alerta desejado, clicar no símbolo da lixeira (inativar registro). **O alerta deixará de constar registrado em todos os processos que estavam vinculados a ele**.

#### 3.1 Excluir alerta(s) de um processo

Para excluir um alerta de um processo específico, busque o processo na tarefa e clique no ícone (1) Após, selecionar o botão "desativar". **Nesse caso, o alerta continuará ativo, mas nesse processo não constará mais alerta**.

| Criticidade | Data                                | Situação                                                       | _                                                                                 |
|-------------|-------------------------------------|----------------------------------------------------------------|-----------------------------------------------------------------------------------|
| Alerta      | 30/01/2018                          | Ativo                                                          | Desativar                                                                         |
| Informação  | 25/01/2018                          | Ativo                                                          | Desativar                                                                         |
|             |                                     |                                                                |                                                                                   |
|             | Criticidade<br>Alerta<br>Informação | Criticidade Data<br>Alerta 30/01/2018<br>Informação 25/01/2018 | Criticidade Data Situação   Alerta 30/01/2018 Ativo   Informação 25/01/2018 Ativo |